## KAKO PRENESTI FOTOGRAFIJO ALI VIDEO POSNETEK S TELEFONA V ONEDRIVE?

Običajni vzrok za deljenje posnetkov ali fotografij je njihova velikost. To so običajno velike datoteke in bi obremenjevale prostor v učilnicah, ki ga imamo na voljo.

Za deljenje posnetka (fotografije) je potrebno le-tega prenesti v Microsoft OneDrive. To je prostor v oblaku (=nekem strežniku), ki je na voljo za vse naše učence.

## PRENOS FOTOGRAFIJE ALI VIDEO POSNETKA S TELEFONA V MICROSOFT ONEDRIVE

Običajno fotografiramo (snemamo) s telefonom, zato je najenostavneje prenesti fotografijo (posnetek) v OneDrive neposredno s telefona. Kako?

## NAMESTITEV APLIKACIJE

a) Potrebujete aplikacijo **Microsoft OneDrive office 365**. Na telefon si jo namestite iz Trgovine Google Play.

b) V telefonu se v aplikacijo vpišite z vašim AAI računom – v primeru pravilnih podatkov ste vstopili v vaš OneDrive.

PRENOS FOTOGRAFIJE (POSNETKA) (spodnji primer je izveden z uporabo telefona HUAWEI)

a) V vašem telefonu poiščite želeno fotografijo ali posnetek.

b) Kliknite na ikono Skupna raba. 🔍

- c) Izberite OneDrive.
- d) Dovolite da OneDrive dostopa do vaših fotografij.

e) Pritisnite na kljukico zgoraj desno za potrditev prenosa fotografije v OneDrive.

## VAŠA DATOTEKA (FOTOGRAFIJA ALI POSNETEK) JE TAKO PRENESENA V VAŠ ONEDRIVE.